## Guardar un archivo de Google Drive en Mi Google Drive

Google Drive es una plataforma que permite guardar archivos en línea para acceder a ellos desde cualquier dispositivo.

Nota: deberá contar con una cuenta de gmail para poder guardar, crear y editar archivos en Google Drive.

## PASOS

**01.** Ingresar desde su notebook o pc a la sección donde se encuentra el link al archivo que usted desea guardar. *Click* en el botón.

| 100 MSL FACED BLD MARK MARK MARK MARK MARK MARK MARK MARK                                                                                                    |  |
|----------------------------------------------------------------------------------------------------|--|
| Presentaciones en línea<br>Herramientas en línea que permite crear presentaciones avimadas para la explicación de contenidos de clase.<br>Reducemos a la broadarior da barriada para línea presentacione en forme en claso Atual. |  |
| Presentaciones de google                                                                                                    |  |
| Título de presentación en una línea<br>que puede tener dos líneas<br>o tres si es muy largo.<br>Augustora a unidat tentita                                                                                                    |  |
|                                                                                                    |  |

02. Una vez abierto el archivo, debe Iniciar Sesión. Cilc en el botón

Nota: si usted no visualiza este botón, es porque hay una sesión abierta, compruebe sea la que corresponde a su cuenta de gmail. Si esta todo correcto pase al paso 4.

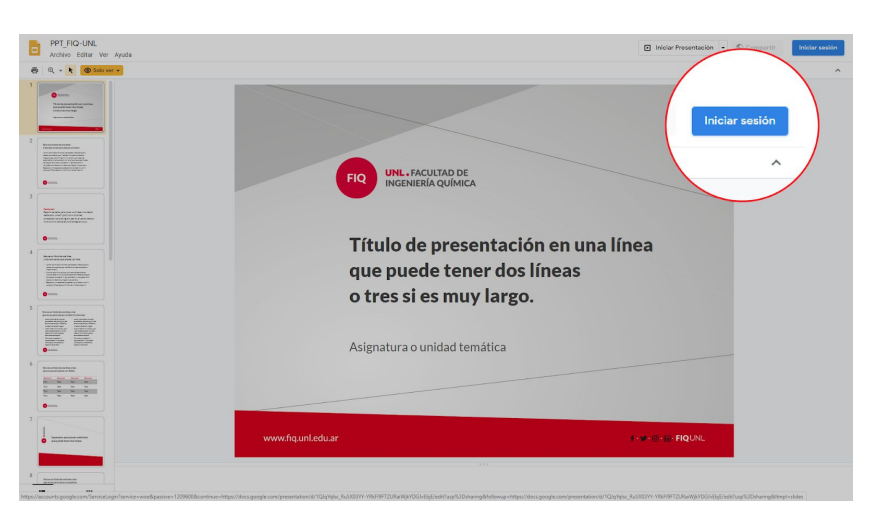

f· ♥· ◎· • • FIQUNL www.fiq.unl.edu.ar 03. Iniciar Sesión con su cuenta de gmail.

| Cocple         Acceder         Ta Googe Draw         Ta Googe Draw         Outside a discretion setting         Outside a discretion setting         Outside a discret discretion setting         O                                                                                                    |                                                                                                    |
|----------------------------------------------------------------------------------------------------|----------------------------------------------------------------------------------------------------|
| Tr a Google Drive  Come descharations a bioffure  (Over descharations and the extension)  (Over descharations)  Crear courrent   Expandi ((antroametrica))  Again Princetor  Constructions  Descharation  Descharation  Descharat | Google<br>Acceder                                                                                                    |
| (Lata no es tu computadora? Usa el modo de invitado para<br>navogar de forma privada. Más información<br>Grear cuenta<br>Español (Latinoamérica) • Ayuá Princeida Coudiciones                                                                                                    | Ir a Google Drive                                                                                                    |
| Egado (Latinoamérica) • Ayuda Prinactida Conditiones                                                                                                    | ¿Esta no es tu computadora? Usa el modo de invitado para<br>navogar de forma privada. Más enformación<br>Crear cuenta |
|                                                                                                    | Espelal (Latinuamérica) • Apula Présoldad Conditiones                                                                 |

**04.** Diríjase a la pestaña **Archivo**, una vez que se desplieguen todas las opciones seleccione la opción **Crear copia** y finalmente haga clic en **Toda la presentación**.

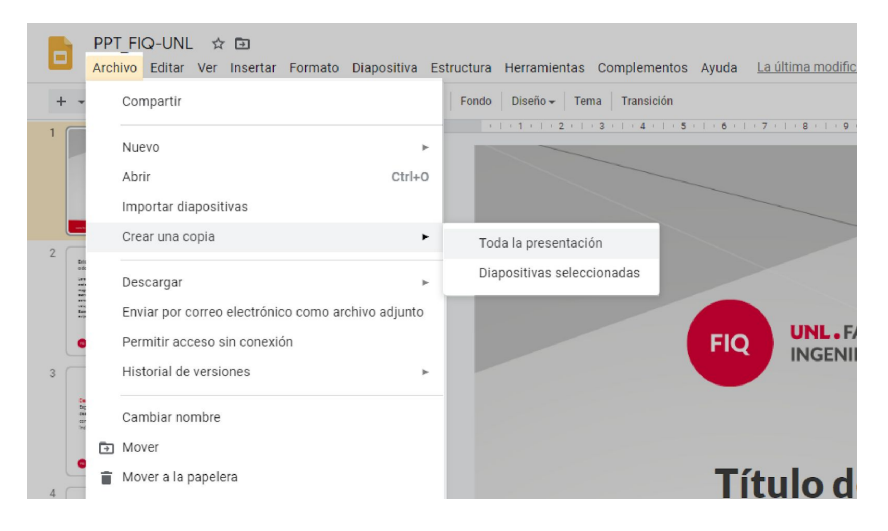

**05.** En *Nombre* por defecto es *Copia de PPT\_FIQ-UNL*, usted puede editar el nombre. En *Carpeta* puede seleccionar *Mi unidad* de Google Drive y luego donde desee guardar el archivo.

| Copiar documento         | ×                |
|--------------------------|------------------|
| Nombre                   |                  |
| FIQ Copia de PPT_FIQ-UNL |                  |
| Carpeta                  |                  |
| 🌆 Miunidad               |                  |
| ← Mi unidad              | × n en une lénee |
| EIQ                      | n en una línea   |
| q                        | líneas           |
|                          |                  |
| U                        |                  |
|                          |                  |
| Asigr 🖪                  | Selections       |
|                          |                  |

f · ♥ · @ · In · FIQUNL www.fiq.unl.edu.ar **06.** Comprobar si esta todo bien, clic en *Aceptar*.

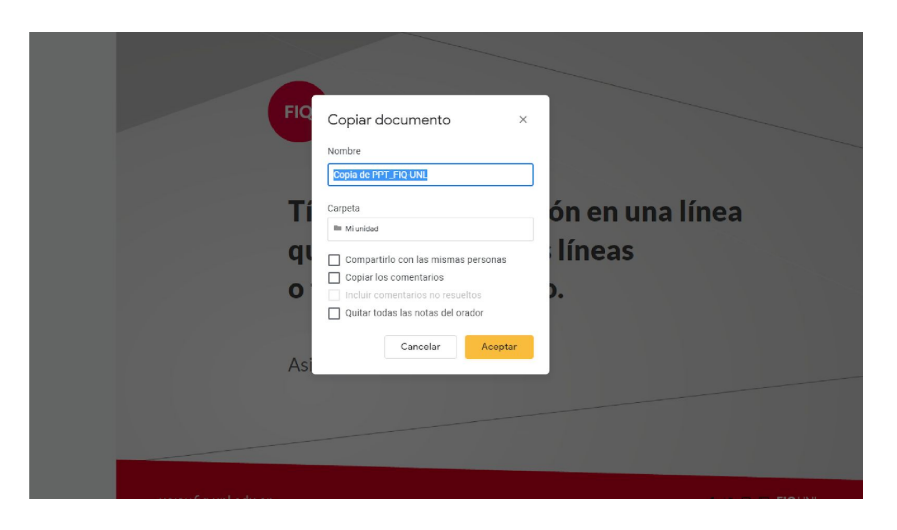

**07.** Nuevamente se abrirá el archivo pero con el nombre que lo guardo. Recuerde si no cambio el nombre por defecto se guardara como *Copia de PPT\_FIQ-UNL*.

A partir de ahora puede trabajar en el mismo desde su cuenta de Google Drive.

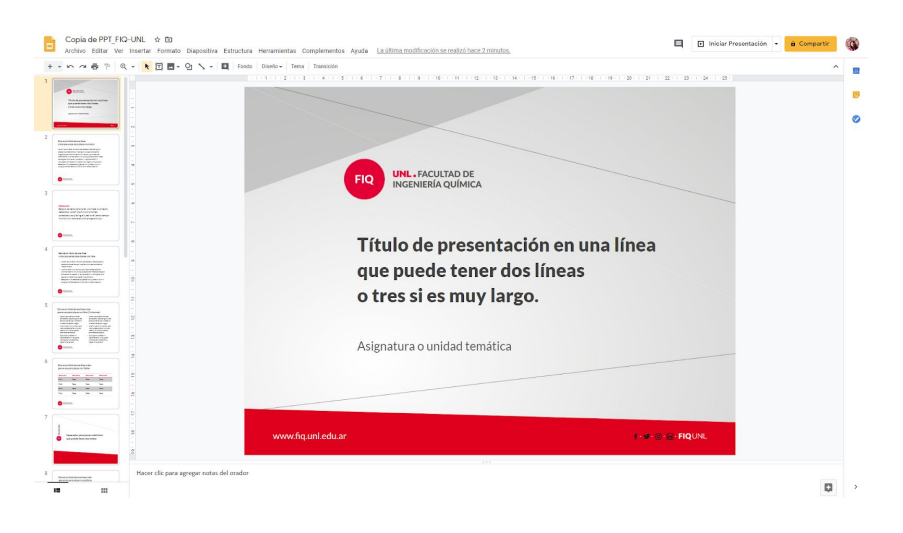

## Más tutoriales:

Google Drive: repositorio en línea haga clic en el siguiente link.

f· ♥· ◎· lin· FIQUNL www.fiq.unl.edu.ar